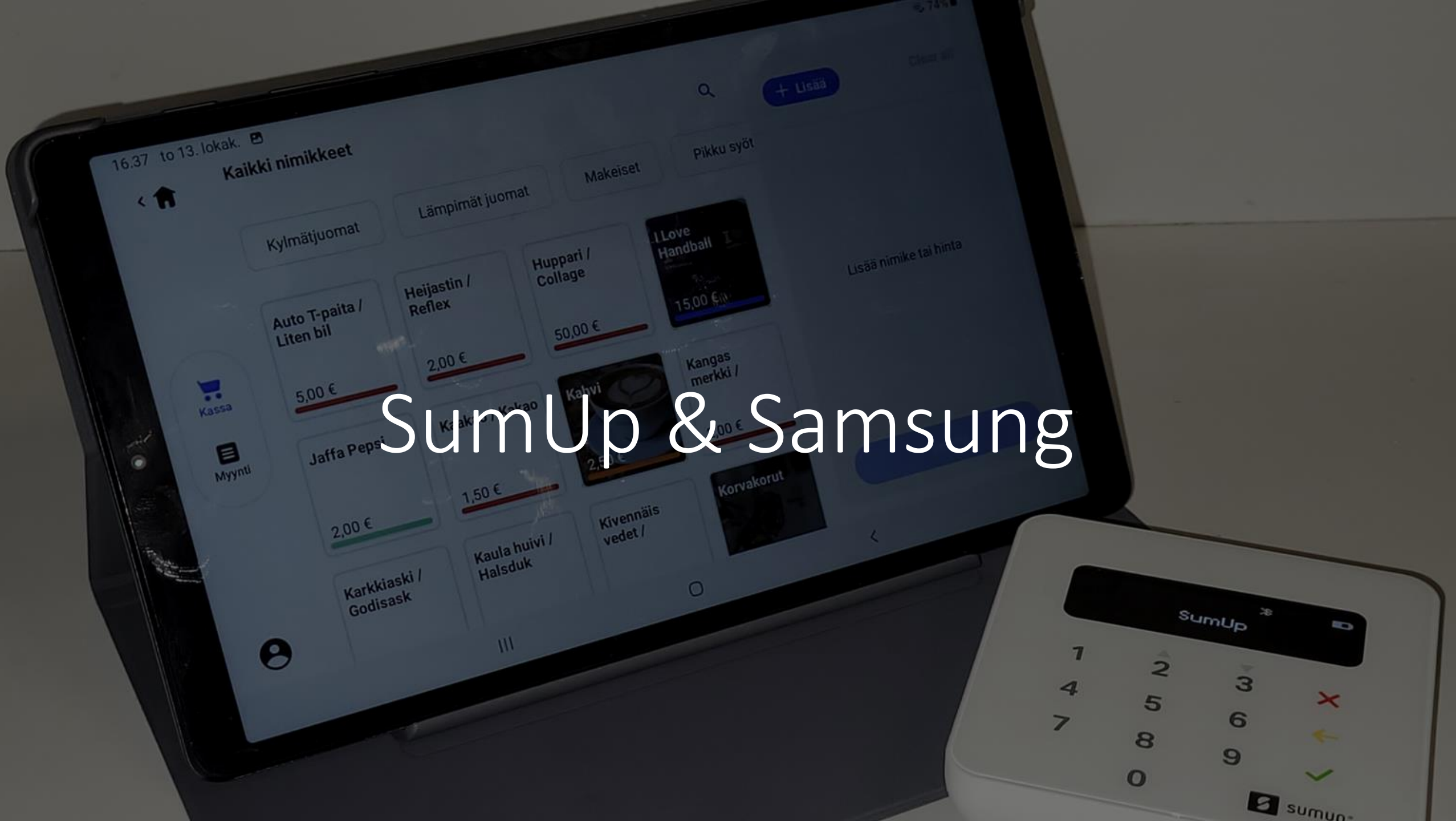

#### Aloita tästä

- 1. Käynnistä Samsung tabletti
- 2. Käynnistä SumUp maksupääte

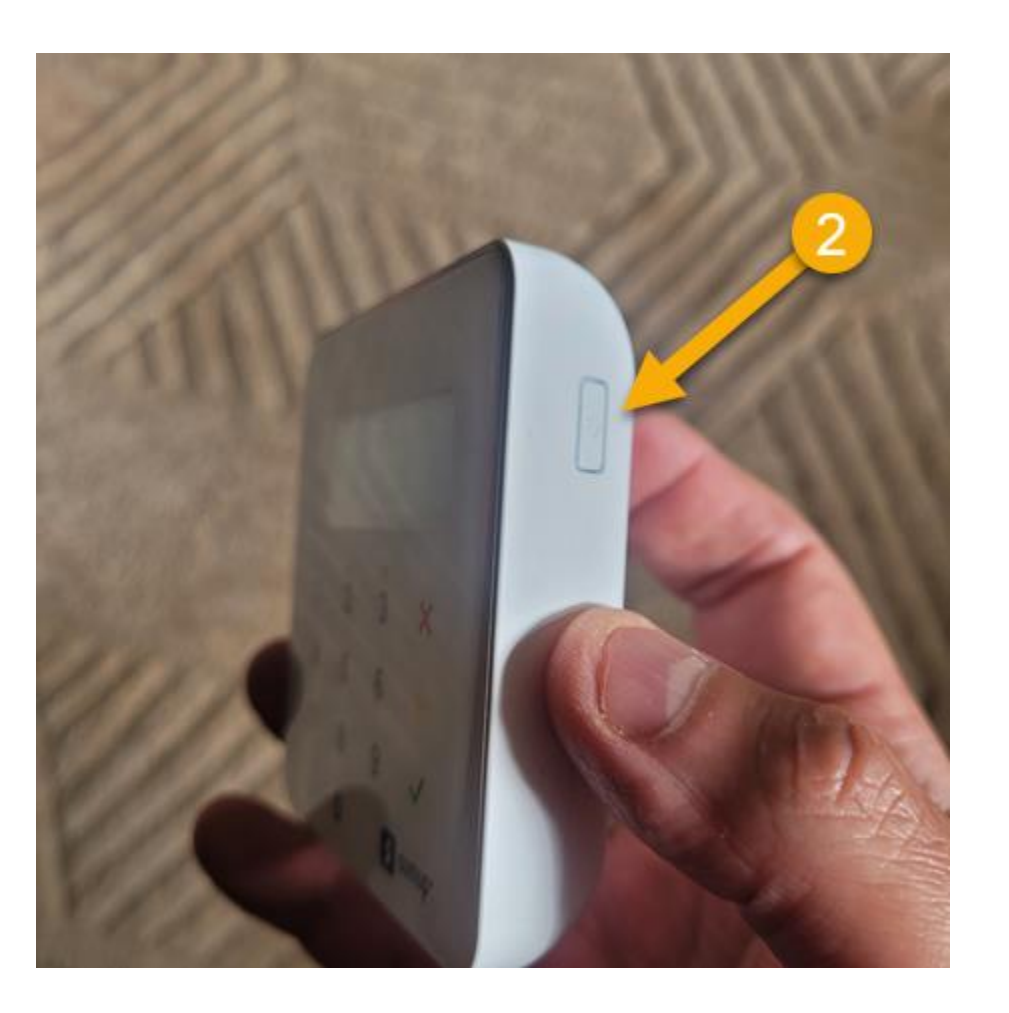

# Pommarin Kirkkonummi-Guest verkkoon liittyminen

## Pommarin Kirkkonummi-Guest verkkoon liittyminen

- Samsungin asetuksista valite Yhteydet > Wi-Fi
- 2. Klikkaa Kirkkonummi-Guest verkkoa

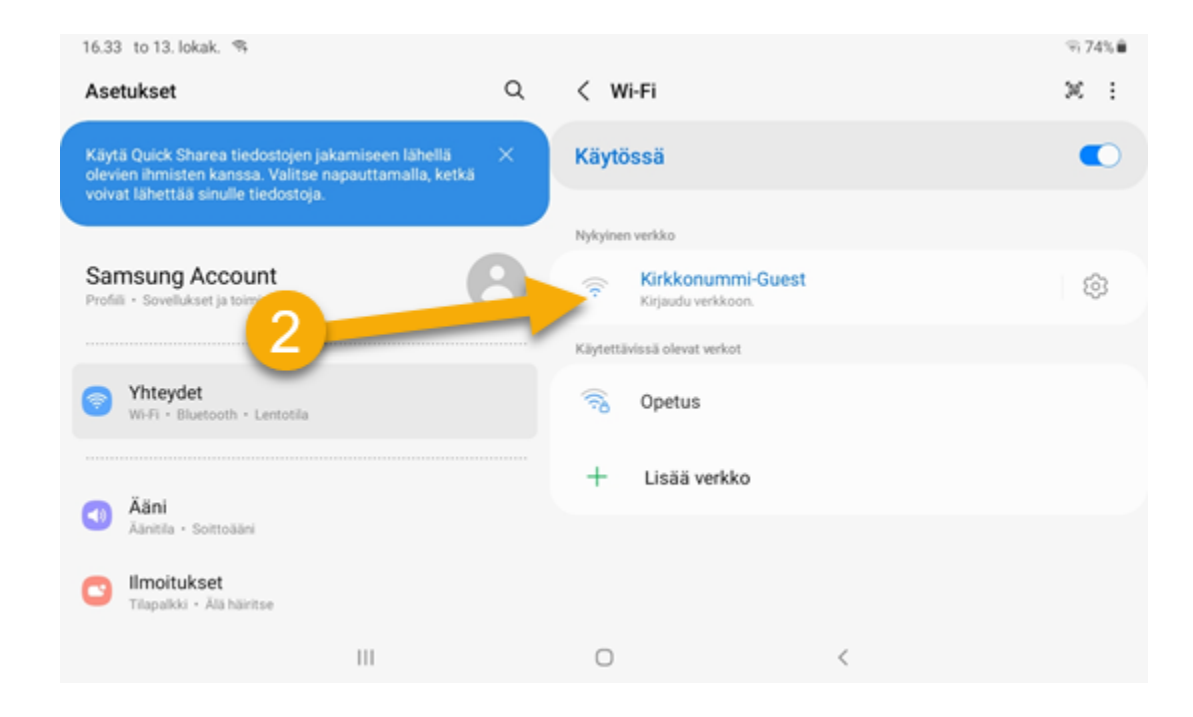

## Pommarin Kirkkonummi-Guest verkkoon liittyminen

- Samsungin asetuksista valite Yhteydet > Wi-Fi
- 2. Klikkaa Kirkkonummi-Guest verkkoa
- 3. Klikkaa Hyväksy
- 4. Nyt olet liittänyt Samsungin verkkoon

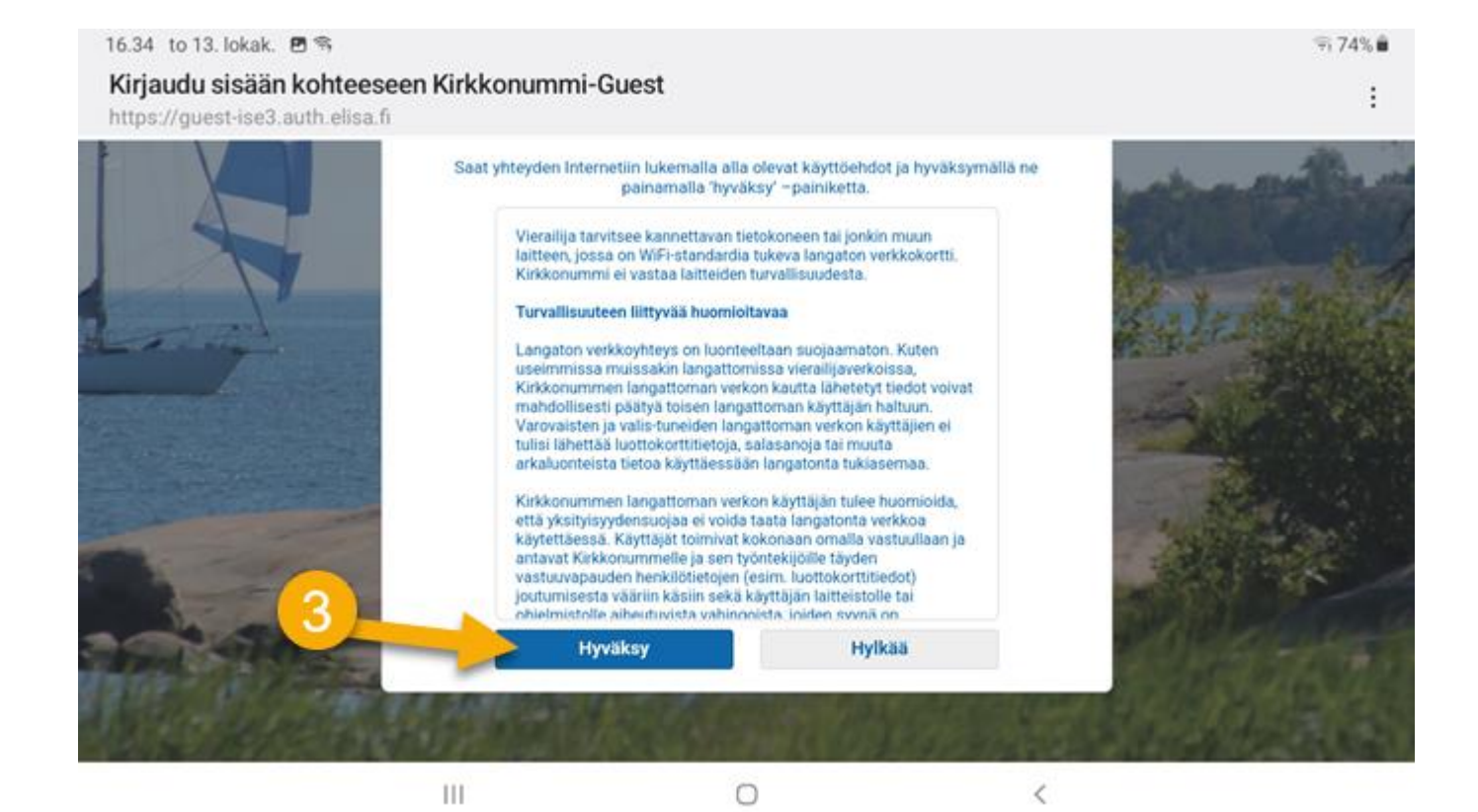

1. Samsungin työpöydällä on SumUp logo, klikkaa sitä

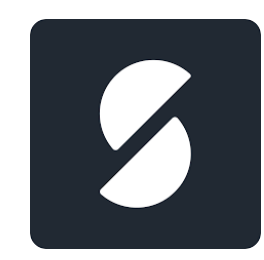

- Samsungin työpöydällä on SumUp logo, klikkaa sitä
- 2. Jos SumUp Air ei ole aktiivinen aktivoi se klikkaamalla logoa

| 16.35 to 13. lokak. 🖻 | SumUp Air<br>#818<br>O Ei aktiivin | m (*** |   | <b>%</b> •74%∎ |
|-----------------------|------------------------------------|--------|---|----------------|
| 2                     | Maksulinki                         |        |   | Kassa          |
| 8                     |                                    |        |   | <b>3</b> ))    |
|                       | Ш                                  | 0      | < |                |

- Samsungin työpöydällä on SumUp logo, klikkaa sitä
- 2. Jos SumUp Air ei ole aktiivinen aktivoi se klikkaamalla logoa
- 3. Klikkaa "Yhdistä"

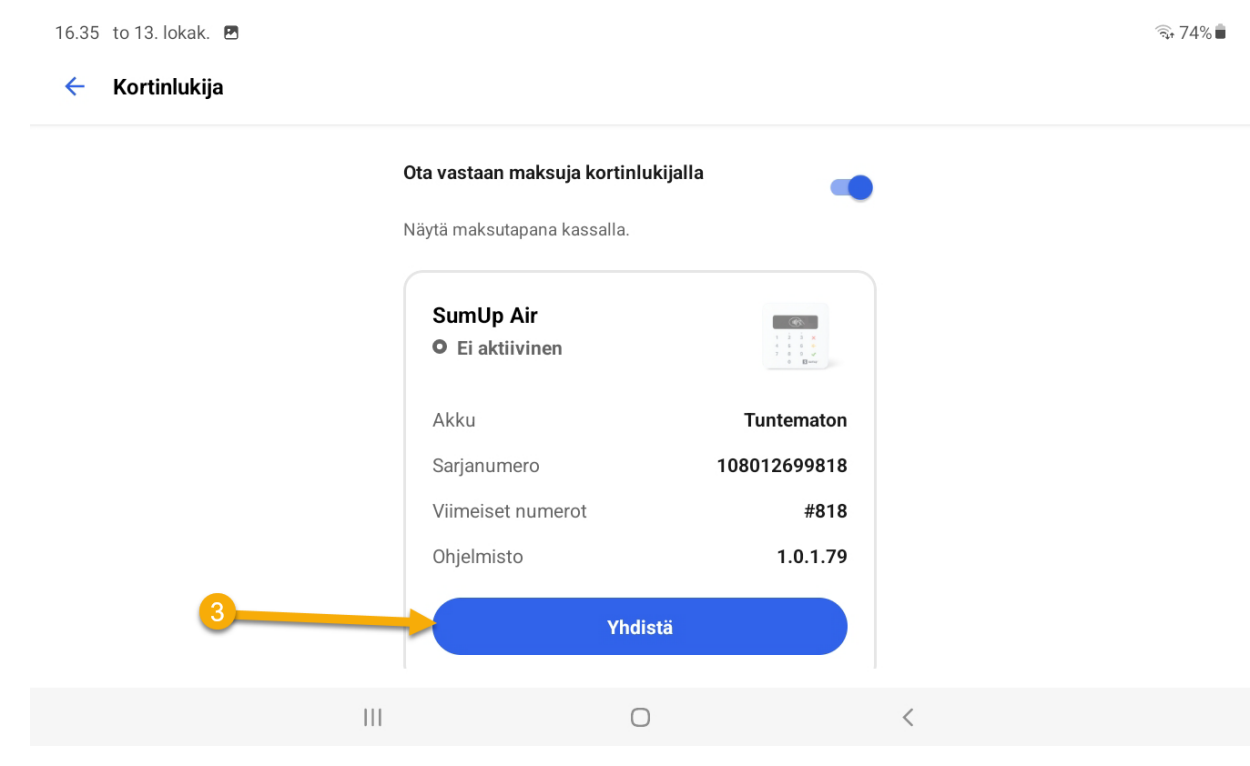

- 1. Samsungin työpöydällä on SumUp logo, klikkaa sitä
- 2. Jos SumUp Air ei ole aktiivinen aktivoi se klikkaamalla logoa
- 3. Klikkaa "Yhdistä"
- 4. Jos Yhdistäminen onnitui lukee "Valmis" vihreällä
- 5. Voit siirtyä takasin etusivulle

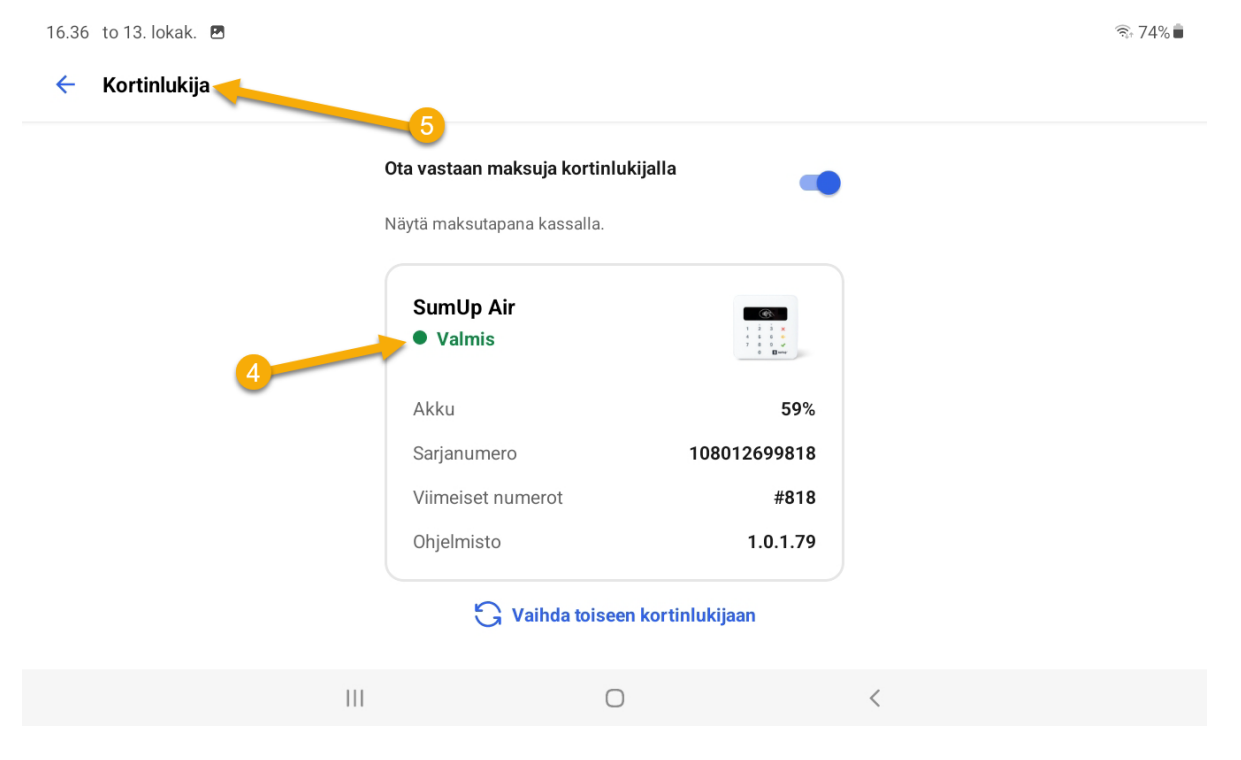

1. Klikkaa "Kassa"

16.35 to 13. lokak. 🖪 🙃 74% 🛢 8 SumUp Air #818 1 2 3 × 4 5 6 ← 7 8 9 ✓ 0 🖬 unep • Ei aktiivinen Maksulinkit . Kassa Ø 0 [×] Ę, < Ш  $\bigcirc$ <

#### 1. Klikkaa "Kassa"

- 2. Kassassa on kaikki buffassa myytävät tuotteet
- 3. Klikkaa myytävä tuotetta/tuotteita, ne siirtyvät

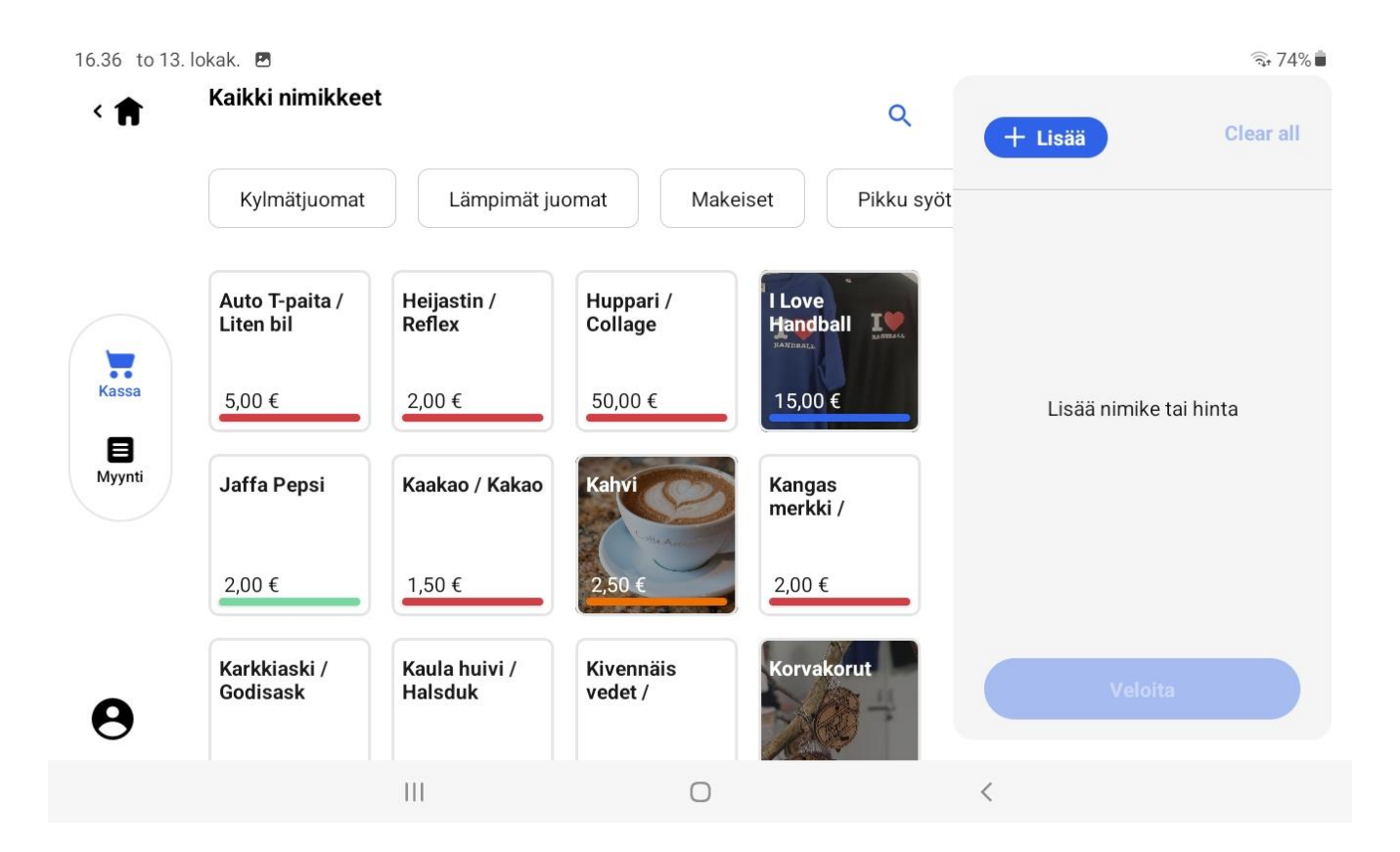

- 1. Klikkaa "Kassa"
- 2. Kassassa on kaikki buffassa myytävät tuotteet
- 3. Klikkaa myytävä tuotetta/tuotteita
- 4. Tuote siirtyy kassaan
- 5. Seuraavaksi klikataan "Veloita"

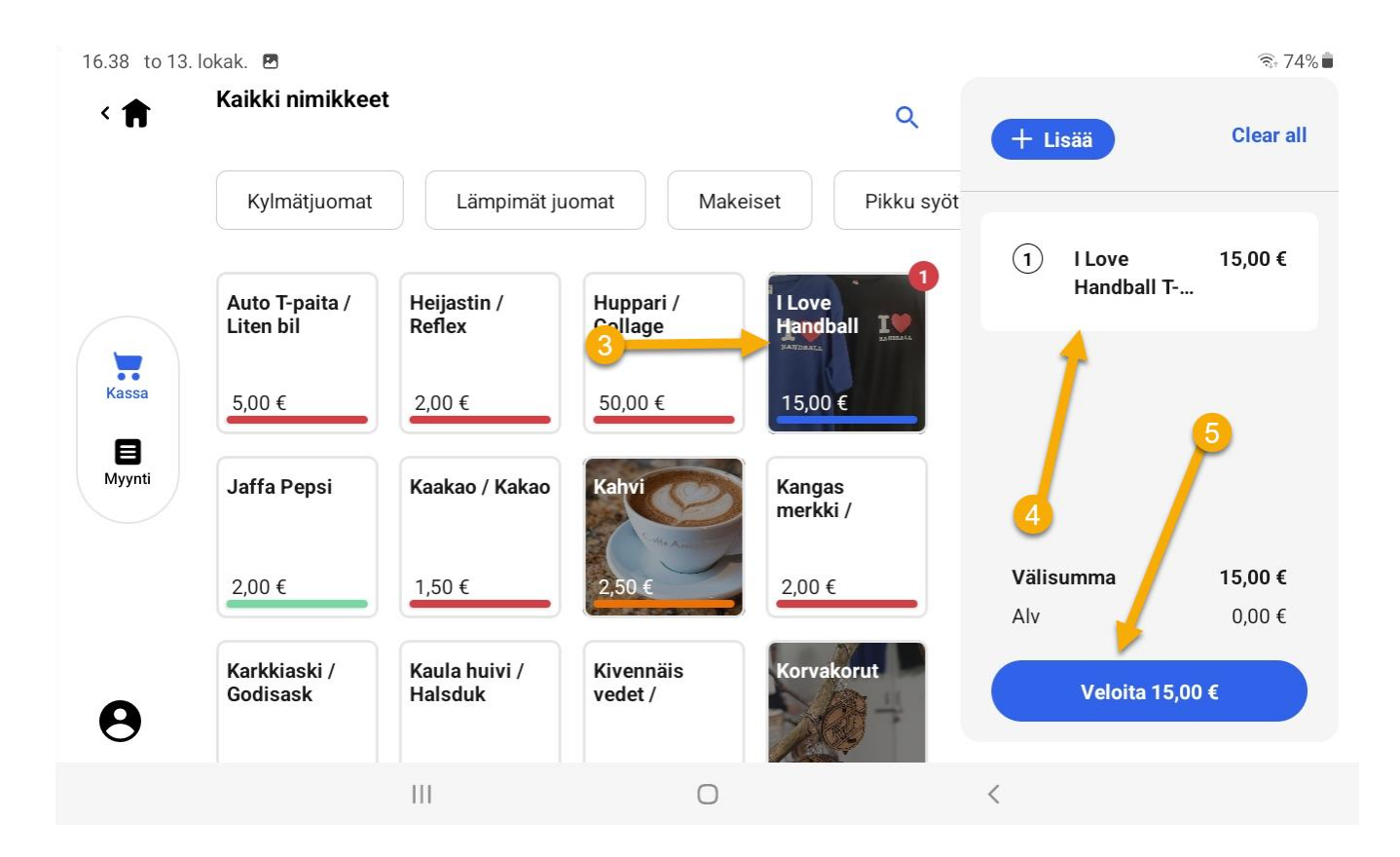

- 1. Klikkaa "Kassa"
- 2. Kassassa on kaikki buffassa myytävät tuotteet
- 3. Klikkaa myytävä tuotetta/tuotteita
- 4. Tuote siirtyy kassaan
- 5. Seuraavaksi klikataan "Veloita'
- 6. Klikkaa "Kortinlukija"

| 6.38 | to 13. lokak. |   |   |                              |  |
|------|---------------|---|---|------------------------------|--|
| ←    |               |   |   | Yksi kohde<br><b>15,00 €</b> |  |
|      |               |   |   | Maksutavat                   |  |
|      |               |   |   | Kortinlukija                 |  |
|      |               | 6 |   | Maksulinkit                  |  |
|      |               |   | ō | Käteinen                     |  |
|      |               |   |   |                              |  |
|      |               |   |   |                              |  |
|      |               |   |   |                              |  |
|      |               |   |   |                              |  |

111

Ο

<

4

# SumUp myynti

- 1. Klikkaa "Kassa"
- 2. Kassassa on kaikki buffassa myytävät tuotteet
- 3. Klikkaa myytävä SumUp sovelluksen käynnistys ja liittäminen SumUp Air tuotetta/tuoteaseen <sup>Käytä läi</sup>
- 4. Tuote siirtyy kassaan
- 5. Seuraavaksi klikataan "Veloita'
- 6. Klikkaa "Kortinlukija"
- Näytä maksupäätettä asiakkaalle. Lähimaksu alue on keskellä maksupäätettä

Yksi kohde 15,00 € **Maksu** 

111

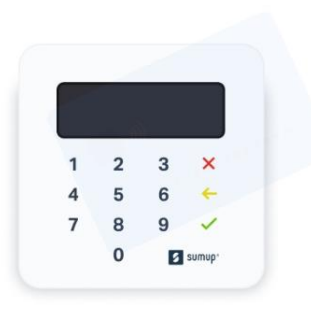

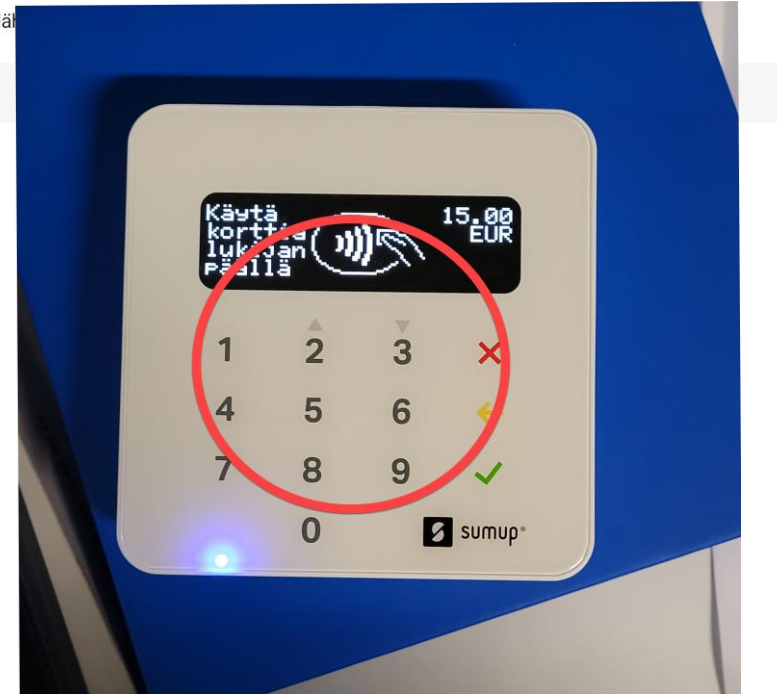

# SumUp myyntitapahtuman peruutus

## SumUp myyntitapahtuman peruutus

- 1. Maksun peruuttaminen tapahtuu maksupäätteen virtanappia painamalla
- 2. Samsungin näyttö kertoo että maksu on peruutettu ja voitte mennä takaisin kassaan painamalla "Dismiss"

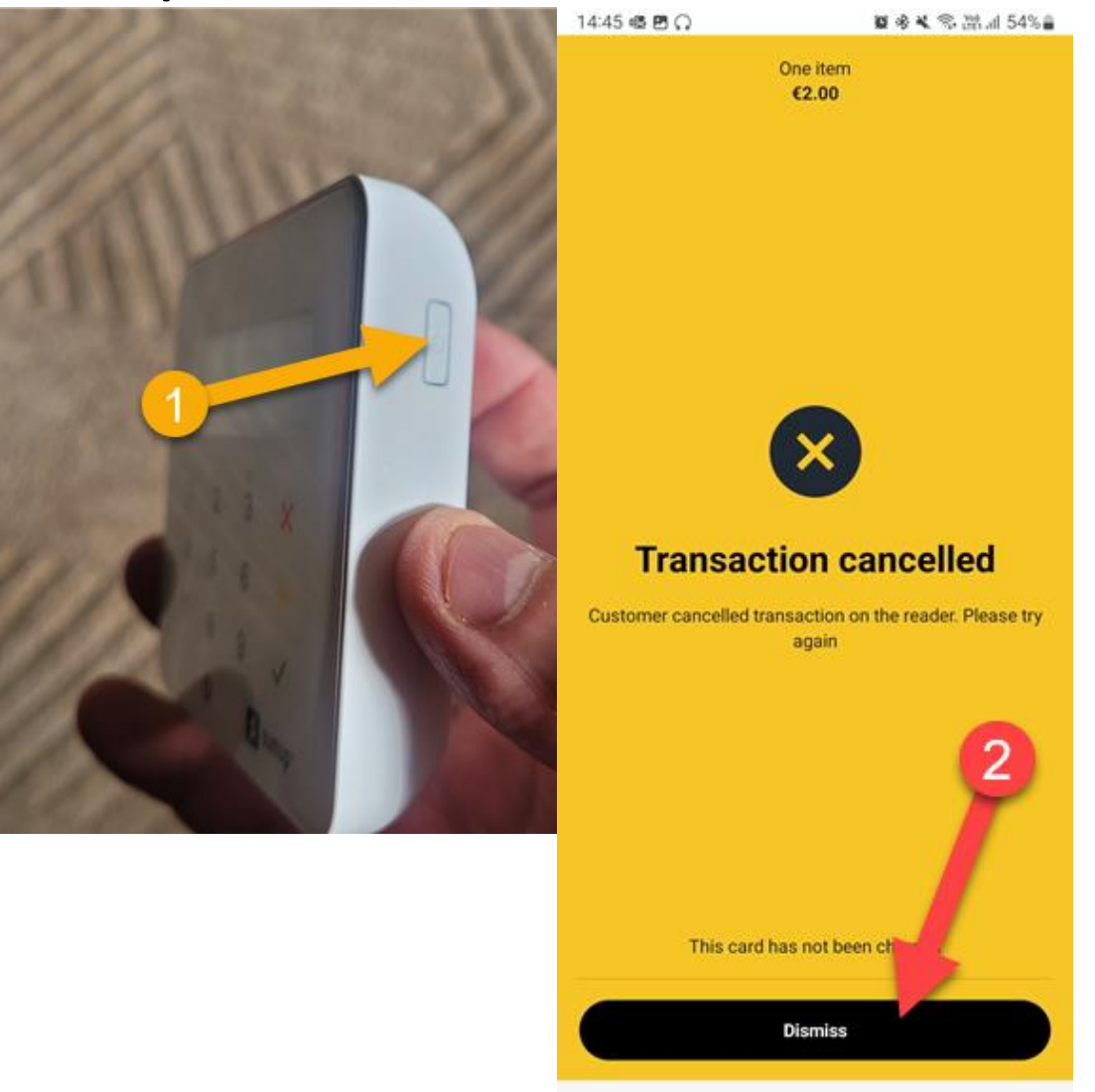

0

III